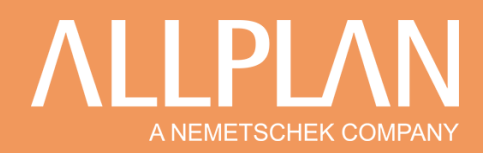

### Le modeleur de toiture

Dans Allplan, le modeleur de toiture vous permet d'adapter vos éléments d'architectures à la toiture de votre bâtiment. Seul le nouveau plan de toiture post version 2020 est abordé dans ce document.

Pour réaliser un plan de toiture, cliquez sur l'icône plan de toiture

| ٨        | •     | Ø 🔛 (    | . 2  | - Q    | <b>(</b> ) - <i>H</i> | > - ¢1 - K   | 2 - 2    | - % -    | Ŧ    |         |           |        |           |          | Allpl    | an 👘    | - Nouve  | au proje | t 2 - VILL/ | а міхт | 'E CI   |
|----------|-------|----------|------|--------|-----------------------|--------------|----------|----------|------|---------|-----------|--------|-----------|----------|----------|---------|----------|----------|-------------|--------|---------|
| Fi       | chier | Edition  | Affi | chage  | Insertio              | n Format     | Outils   | Créer    | M    | odifier | Répé      | ter P  | lug-in    | Fend     | itre ?   |         |          |          |             |        |         |
|          |       | Gros oeu | ivre | Revête | ment                  | Modélisatio  | n libre  | Annot    | ter  | Dessi   | ner       | Objets | utilisate | eur      | Energie  | Struc   | ture por | teuse    | Teamwo      | ork    | Visu    |
| WID .    |       | Ç 4      | 7    | ] 4    | Ļ                     |              | <b>P</b> | <b>₽</b> | 5    | Ņ       |           | æ      | Ą         | //>      | ě        | k       | Ħ        | 4        | <b>P</b>    | /      | ŀ       |
|          |       |          |      | E      | Eléments de           | construction |          |          |      | Elément | s d'ouver |        | Plan c    | le toiti | ire      |         |          | Toupes   | Mise à jour | A      | .ccès i |
|          |       |          |      |        |                       |              |          | Р        | ersp | . cent  | rale:3    |        | Plan d    | le toitu | ire      | G       |          |          |             |        |         |
| opriétés |       |          |      |        |                       |              |          |          |      |         |           | 2      | r 10113   | de réfe  | ience qu | eiconqu | 162      | -        |             |        |         |
| Ē        |       |          |      |        |                       |              |          |          | -    |         |           |        |           |          |          |         |          |          |             |        |         |

Dessinez le plan de toiture en suivant la couche extérieure de vos murs en en suivant la périphérie de votre bâtiment (voir capture ci-dessous).

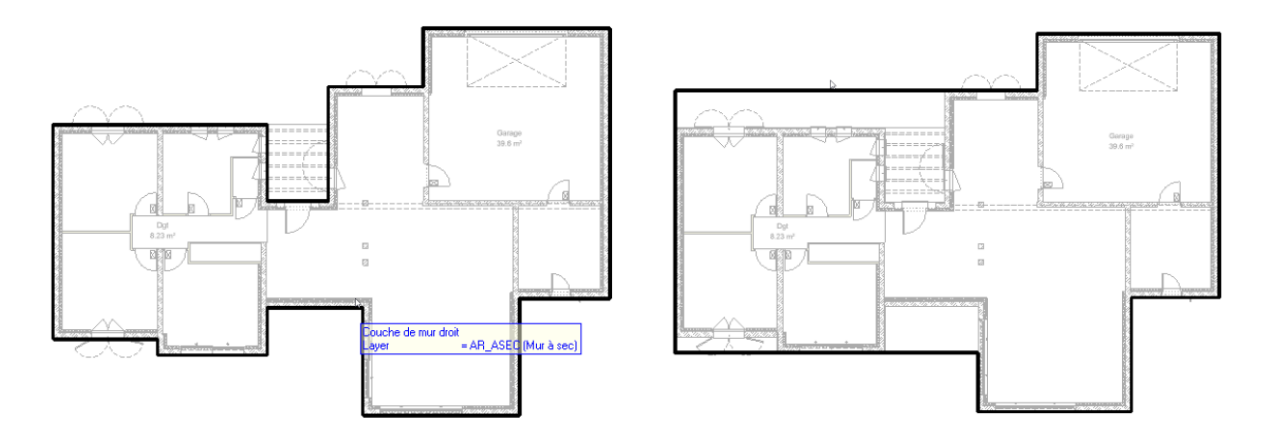

Vous pouvez également choisir de ne pas respecter vos murs dans le cas où la toiture aurait une forme ou une construction différente du plan.

Une fois votre contour réalisé, cliquez sur une ou plusieurs lignes de votre plan de toiture

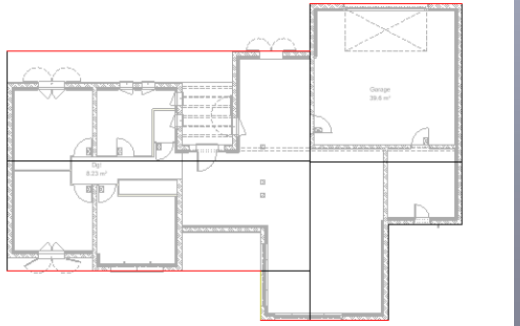

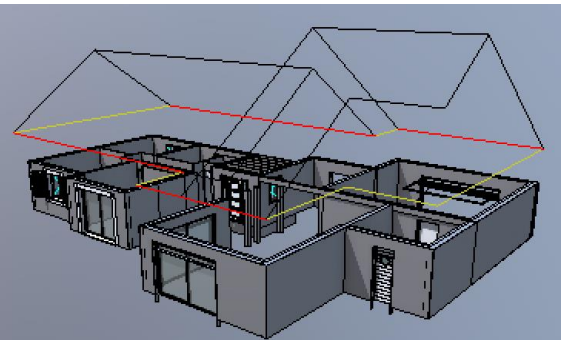

# **FAQ Logiciels**

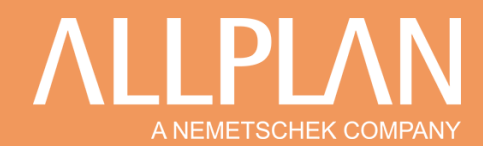

### Configurez ensuite la pente et l'altitude dans la palette propriété

| Propriétés                                                                                                    | Į X                                 |                                                |
|----------------------------------------------------------------------------------------------------|-------------------------------------|------------------------------------------------|
| Propriétés Bibliothèq Table                                                                                            | au de Assistants Objets             |                                                |
| <ul> <li>Format</li> <li>Layer</li> <li>Epaisseur de plume</li> <li>Type de trait</li> <li>Couleur de ligne</li> </ul> | STANDARD       1.40       1       1 | Format en plan de votre plan de toiture        |
| Attributs                                                                                                    | Plan de toiture n°1 ◀               | Nom de votre plan de toiture                   |
|                                                                                                    |                                     |                                                |
| <ul> <li>Hauteurs</li> <li>Bord inférieur</li> </ul>                                                                   | 4.0000 < 소 ····                     | Hauteur de votre plan de toiture (arase basse) |
| 🔻 Réglages des bords                                                                                                   |                                     |                                                |
| Espacement du contour de toil                                                                                          | 0.0000                              | Debord par rapport à votre plan de toiture.    |
| Espacement du bord inférieur                                                                                           | 0.0000                              |                                                |
| Angle                                                                                                    | 35.0000                             |                                                |
|                                                                                                    |                                     |                                                |
| La pente du coté de la toiture                                                                                         |                                     |                                                |
| sélectionnée                                                                                                    |                                     | Espacement du contour de toil 1.0000           |
|                                                                                                    |                                     |                                                |
|                                                                                                    |                                     |                                                |
| ment du bord inférieur 0.0000                                                                                          | 0 Espacement                        | du bord inférieur 2.0000                       |

## **FAQ Logiciels**

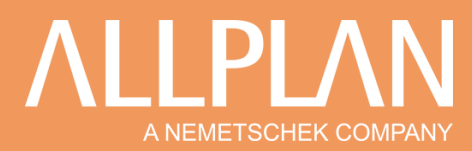

Une fois votre plan de toiture réalisé, vous devez modifier les propriétés de hauteur de vos objets.

| Mur                                                                                                    | ;                                                                                               |
|----------------------------------------------------------------------------------------------------|-------------------------------------------------------------------------------------------------|
| Nombre de couches           3         Mode de modification         Mur           Axe         Axe                                      | Aperçu                                                                                          |
| Axe, positionnement<br>Couche n° Epaiss.<br>1 0.0200<br>2 0.0000<br>0.3400<br>3 0.1200                                                |                                                                                                 |
| Epeiss. totale : 0.3400                                                                                                    |                                                                                                 |
| Hauteur couche 1 : 2.5000 Hauteur 🕏 🛧                                                                                                 | ۲                                                                                               |
| Paramètres, attributs Propriétés de format Représentation des surfaces<br>Identique dans toutes les couches : Hauteur Métier Priorité | Total     Grandeur Interaction Raccord auto                                                     |
| Numéro Epaiss. Haut <u>↑↓</u> D Matériau/Qualités                                                                                     | Métier Priorité Grandeur Interaction Raccor                                                     |
| 1 0.0200 2.5000<br>2 0.0000 2.5000<br>3 0.1200 2.5000<br>↓ ORLER AGLO<br>↓ DOUB_IROCHE_OSS 1                                          | Enduis et plát 80 m² dynamique<br>Maconerie 200 m² dynamique<br>Isolation ther 100 m² dynamique |
| ↑ ± ↑ + 华 幸 茶 ∠ Bbliothèque<br>assionée                                                                                               | nem_pos Mur entier Attributs                                                                    |
| / é é ·                                                                                                    | Réduire << OK Annuler                                                                           |

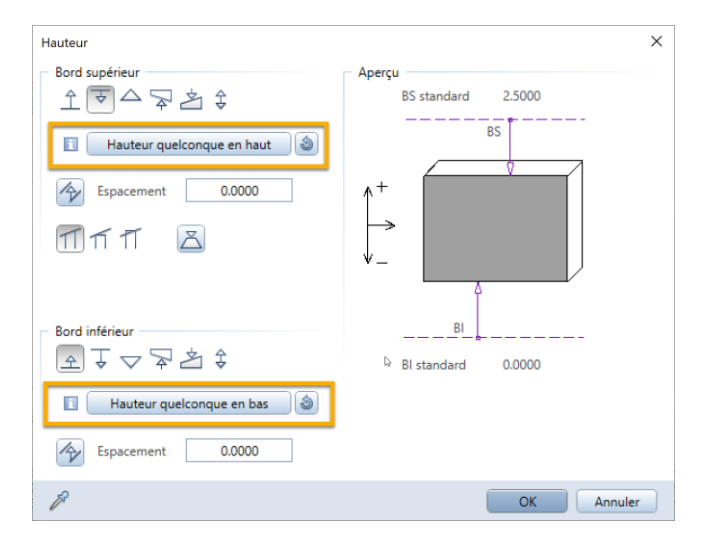

#### Et sélectionner votre plan de toiture

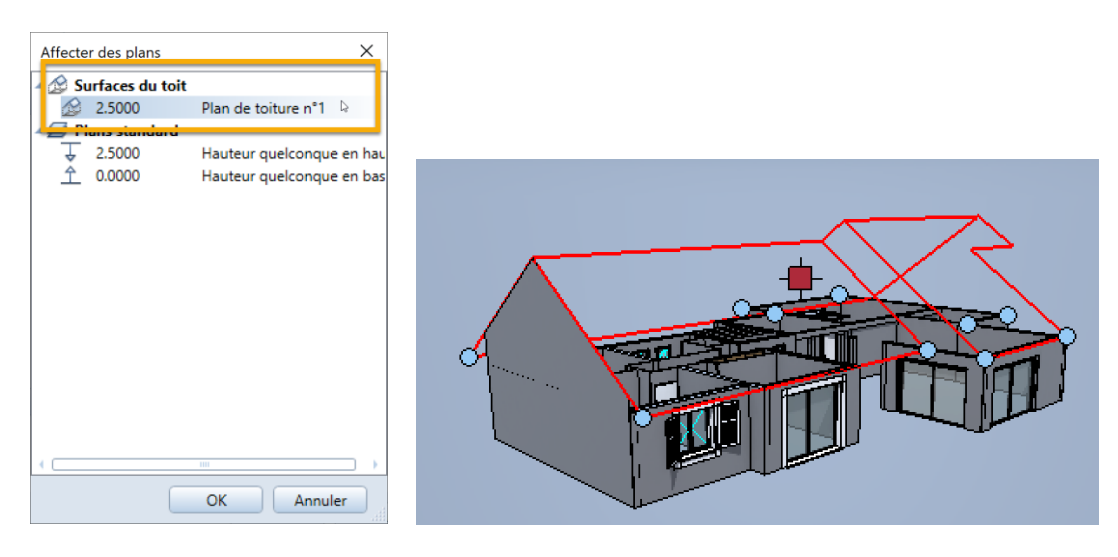

Cette nouvelle méthode vous permet de jouer avec plusieurs plans de toitures sur un seul calque sans avoir de conflit au niveau de vos objets.